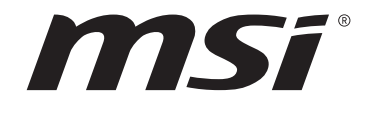

# Intel<sup>®</sup> 600 Optane<sup>TM</sup> Memory USER GUIDE

Motherboard

# Contents

| Intel <sup>®</sup> Optane™ Memory Configuration | 3 |
|-------------------------------------------------|---|
| System Requirements                             | 3 |
| Installing the Intel® Optane™ memory            | 3 |
| Removing the Intel <sup>®</sup> Optane™ memory  | 5 |
| Notices                                         | 6 |
| Copyright                                       | 6 |
| Revision History                                | 6 |

# Intel<sup>®</sup> Optane<sup>™</sup> Memory Configuration

Intel<sup>®</sup> Optane<sup>™</sup> memory is a technology which allows the system to access the data more quickly. It enables the computer to store commonly used data and programs, and keeps them even after powering off the computer. This user guide will describe how to install and remove the Intel<sup>®</sup> Optane<sup>™</sup> memory.

### System Requirements

- Intel<sup>®</sup> Optane<sup>™</sup> memory ready MSI<sup>®</sup> motherboards
- Supported 10th Gen, or newer versions of Intel® Core™ i Processor
- Operating system: Windows 10/ 11 64-bit (UEFI mode)
- Intel<sup>®</sup> Optane<sup>™</sup> Memory Module

#### Installing the Intel<sup>®</sup> Optane<sup>™</sup> memory

The following details how to enable the Intel® Rapid Storage Technology.

- 1. Update BIOS (refer to the Updating BIOS section in BIOS user guide).
- 2. Install the Intel<sup>®</sup> Optane<sup>™</sup> memory module.
  - Power off the system.

Refer to Specifications section for location to install your Intel<sup>®</sup> Optane<sup>™</sup> memory module.

- Install the Intel<sup>®</sup> Optane<sup>™</sup> memory module into the M.2 slot.
- 3. Enable Intel<sup>®</sup> Optane<sup>™</sup> Memory.
  - Power on and press **Delete** key to enter BIOS Setup menu.

Go to BIOS > SETTINGS > Advanced > Integrated Peripherals > RAID
 Configuration (Intel VMD) > Enable RAID/Optane Function and change setting to Enabled.

- Click **0k** in the dialog.
- Press F10 to save configuration and exit.
- 4. Install the Intel<sup>®</sup> Rapid Storage Technology.
  - Reboot the operating system.
  - Insert MSI Drive disc/ USB Drive into the optical drive/ USB port.

 Click Select to choose what happens with this disc pop-up notification, then select Run DVDSetup.exe to open the installer. If you turn off the AutoPlay feature from the Windows Control Panel, you can still manually execute the DVDSetup.exe from the root path of the MSI Drive disc/ USB Drive.

- Under Drivers/Software tab, check Intel RAID Drivers check-box.
- Click the Install button.
- When prompted to restart, click **OK** button.
- Reboot the system.

- 5. Enable Intel<sup>®</sup> Optane<sup>™</sup> Memory.
  - Run the Intel<sup>®</sup> Rapid Storage Technology software.
  - □ Click Intel<sup>®</sup> Optane<sup>™</sup> Memory tab and click Enable.
  - Click Yes in the dialog.

| 😥 Intel ® Rapid Storage Technology                                                                                                    | - 🗆 ×                                      |
|----------------------------------------------------------------------------------------------------|--------------------------------------------|
| Satus Manage Isoli Optime* Mamoy Performance Preferences Help                                                                                                    | (intel)                                    |
| Intel® Optane™ Memory                                                                                                    | Intel® Optane <sup>III</sup> Memory View 🕖 |
| Trade                                                                                                    |                                            |
| Evade head # Openson <sup>14</sup> exemuty<br>Sects accuration for drive<br>[Fee: 500 on Continues, June 502 C0]<br>Sects accuration sets and w                                                                                                    |                                            |
| SATA disk on Controller 0, Port 5 (235 GB) (system)                                                                                                    |                                            |
| ■ operations. ■ Operative that PA C is constructed to an AC point stant a drag that processing and point stant a drag that processing that a stant construct and any operative stant a drag that point stant a drag that point stant a drag |                                            |
| Montain No.                                                                                                    |                                            |
|                                                                                                    |                                            |
|                                                                                                    |                                            |
|                                                                                                    |                                            |
|                                                                                                    |                                            |
|                                                                                                    |                                            |

6. Reboot the system.

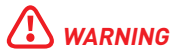

After you enable  $Intel^{@}$  Optane<sup>TM</sup> memory, please note the following to prevent damage to your operating system.

- DO NOT revert back to older version of the BIOS.
- DO NOT remove the Intel<sup>®</sup> Optane<sup>™</sup> memory module.
- DO NOT replace the CPU that is not supported by Intel<sup>®</sup> Optane™ Memory.

#### Removing the Intel<sup>®</sup> Optane<sup>™</sup> memory

If you no longer want to use Intel<sup>®</sup> Optane<sup>™</sup> memory, you have to disable the Intel<sup>®</sup> Optane<sup>™</sup> memory before removing the Intel<sup>®</sup> Optane<sup>™</sup> memory module to avoid damage to the operating system. Please follow the steps below to remove the Intel<sup>®</sup> Optane<sup>™</sup> memory.

1. Disable Intel<sup>®</sup> Optane<sup>™</sup> Memory.

□ Disable Intel<sup>®</sup> Optane<sup>TM</sup> Memory via the Intel<sup>®</sup> Optane<sup>TM</sup> memory application (Intel<sup>®</sup> Rapid Storage Technology).

• Click Yes in the dialog.

| Intel® Rapid Storage Technology           Status         Manage         Intel® Optane <sup>™</sup> Memory         Performance         Preferences                            | Help                                                                                          | - • ×                                                                                          |
|----------------------------------------------------------------------------------------------------|-----------------------------------------------------------------------------------------------|------------------------------------------------------------------------------------------------|
| Intel® Optane <sup>™</sup> Memory<br>Intel® Optane <sup>™</sup> memory status enabled.<br>Disatue                                                                            | Intel® Optane <sup>™</sup> Memory View<br>Intel® Optane <sup>™</sup> Memory Array<br>3,726 GB | Intel® Optane <sup>®</sup> Memory Volume<br>Type: Intel® Optane <sup>®</sup> Memory<br>3/26 68 |
| Intel® Repid Storage Technology<br>Disabling intel® Optane <sup>14</sup> memory will take some time and in<br>be lost during this process. Do you want to disable intel® Opt | egatively impact system performance. No data will<br>ane <sup>w</sup> memory now?             |                                                                                                |
| More help                                                                                                    | Yes No                                                                                        |                                                                                                |
|                                                                                                    |                                                                                               |                                                                                                |

- Reboot the system.
- 2. Disable Intel<sup>®</sup> Optane<sup>™</sup> Memory.
  - Press Delete key to enter BIOS Setup menu during POST.

Disables Intel<sup>®</sup> Optane<sup>™</sup> Memory in the path : BIOS > SETTINGS > Advanced > Integrated Peripherals > RAID Configuration (Intel VMD) > Intel(R) Optane(TM) Memory.

- Click **0k** in the dialog.
- Press F10 to save the configuration and exit.
- 3. Remove the Intel<sup>®</sup> Optane<sup>™</sup> memory module.
  - Power off the system.
  - Remove the Intel<sup>®</sup> Optane<sup>™</sup> memory module.

## Notices

Micro-Star Int'l Co.,Ltd.

The MSI logo used is a registered trademark of Micro-Star Int'l Co., Ltd. All other marks and names mentioned may be trademarks of their respective owners. No warranty as to accuracy or completeness is expressed or implied. MSI reserves the right to make changes to this document without prior notice.

### Copyright

© Micro-Star Int'l Co.,Ltd. 2021 All rights reserved.

### **Revision History**

Version 1.0, 2021/08, First release